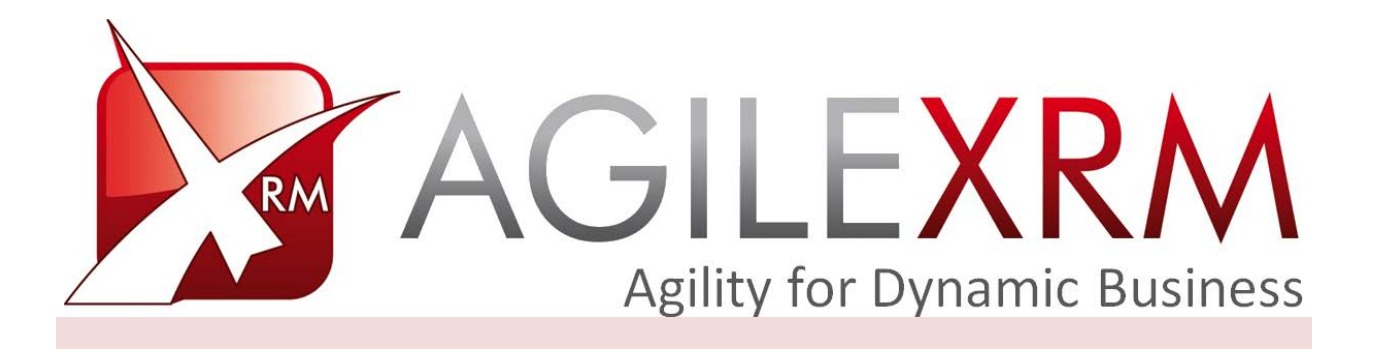

# AGILEMONITOR USER GUIDE

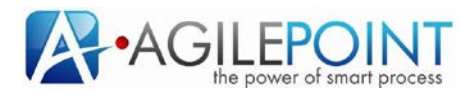

## **Table of Contents**

| 1. | Introd | duction   |                                         | 3  |
|----|--------|-----------|-----------------------------------------|----|
|    | 1.1    | Disclain  | ner of warranty                         | 3  |
| 2. | Gene   | ral Consi | derations                               | 4  |
| 3. | Agile  | Monitor   | Security                                | 4  |
| 4. | Using  | AgileMo   | onitor                                  | 6  |
|    | 4.1    | Filter Ed | ditor                                   | 7  |
|    |        | 4.1.1     | Process data                            | 7  |
|    |        | 4.1.2     | Context Data                            | 9  |
|    |        | 4.1.3     | Using Context Data Tab                  | 9  |
|    |        | 4.1.4     | Projection Data                         | 15 |
|    |        | 4.1.5     | AgileMonitor model view                 | 16 |
|    |        | 4.1.6     | Saving Preconfigured Queries (Filters)  | 21 |
|    |        | 4.1.7     | Exporting AgileDialogs Summary to Excel | 23 |

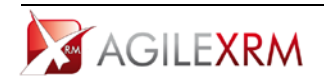

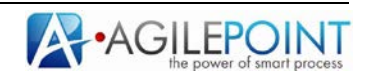

## AgileMonitor User Guide

## 1. Introduction

AgileMonitor is a Business User tool intended to be used by managers or process owners to monitor their processes and extract important KPI data from them.

## **1.1** Disclaimer of warranty

AgilePoint Inc. makes no representations or warranties, either express or implied, by or with respect to anything in this document, and shall not be liable for any implied warranties of merchantability or fitness for a particular purpose or for any indirect, special or consequential damages.

#### Copyright © 2012, AgilePoint Inc. All rights reserved.

GOVERNMENT RIGHTS LEGEND: Use, duplication or disclosure by the U.S. Government is subject to restrictions set forth in the applicable AgilePoint Inc. license agreement and as provided in DFARS 227.7202-1(a) and 227.7202-3(a) (1995), DFARS 252.227-7013(c)(1)(ii) (Oct 1988), FAR 12.212(a) (1995), FAR 52.227-19, or FAR 52.227-14, as applicable.

'AgilePoint Inc.' and all its products are trademarks of AgilePoint Inc.. References to other companies and their products use trademarks owned by the respective companies and are for reference purposes only.

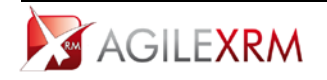

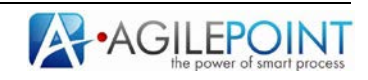

## 2. General Considerations

AgileMonitor is the tool used by process managers to monitor the status of multiple instances of the processes managed by them.

AgileMonitor is a web based tool that can be accessed using a web browser that has a Silverlight Plug-in. This includes Internet Explorer, Firefox, Chrome and Safari.

| AgieXXM • 🍞 🤁 🛛 Hours • 🔹 • 🐺 💺 🚫 |                       |     |
|-----------------------------------|-----------------------|-----|
| AGILEXRM HelpDesk Tick            | et Management Process | 1   |
| Ticket Evaluation                 | Ticket Resolution     |     |
|                                   | Customer Conformance  | - 1 |

## 3. AgileMonitor Security

Managers can only view processes their own processes. Process monitoring permission is set at process template level so each manager can monitor different processes they own.

These permissions can be set from the Envision Process Modeler using the Process Security button in the AgileXRM menu:

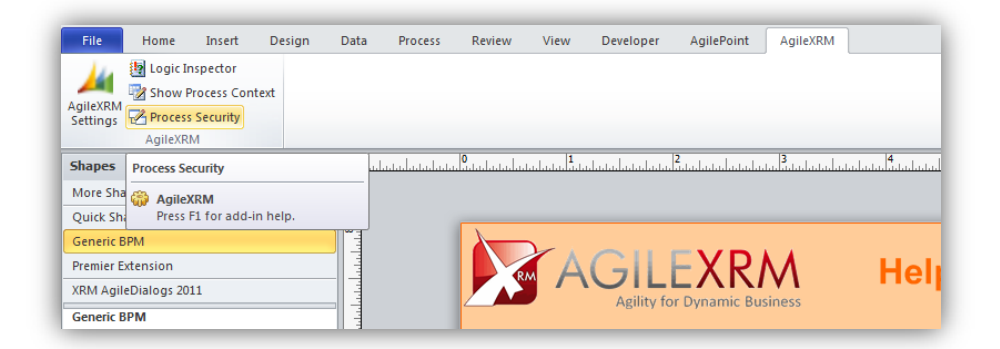

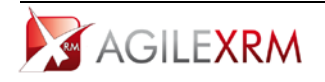

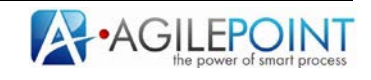

Using Manage Permissions for this Process Template:

| AgilePo | CaseMan                   | agement                      |                      | Add To       | CRM |
|---------|---------------------------|------------------------------|----------------------|--------------|-----|
|         |                           |                              |                      |              |     |
| _       | Name                      | Туре                         | Role                 | BusinessUnit |     |
|         | CaseManagement_Syst       | ${\it Suspend Resume Proce}$ | System Administrator | AP           |     |
|         | CaseManagement_Syst       | Cancel Process               | System Administrator | AP           |     |
|         | CaseManagement_Syst       | RollbackProcessInstance      | System Administrator | AP           |     |
|         | CaseManagement_Syst       | ReassignWorkItem             | System Administrator | AP           |     |
|         | CaseManagement_Syst       | Cancel Task                  | System Administrator | AP           | =   |
|         | CaseManagement_Syst       | CreateWorkItem               | System Administrator | AP           |     |
|         | CaseManagement_Syst       | View Process                 | System Administrator | AP           |     |
| •       | CaseManagement_Syst       | MonitorProcessTemplate       | System Administrator | AP           |     |
|         | ExternalUser intitateCase | Initiate Process             | System Customizer    | AP           | -   |

The **Monitor Process Template** permission can be assigned to Roles in XRM.

CRM visibility rule are respected in AgileMonitor. For a process instance to be included for monitoring, the user (process manager) must have permissions to read the main entity of the process. For example, if a user is monitoring a process that manages Accounts, AgileMonitor will only monitor processes for those Account records that the user can see in XRM.

Additionally, the manager's Role should have *Read* permission for **AgilePointProcess** (ascentn\_agilepointprocess) entity in XRM. This entity maintains the relation between the record in XRM and the process in AgileXRM.

| Details Core Records Marketing | Sales S | ervice Busi | ness Managen | nent Servi | ce Managemei | nt Customi | zation | Custom Entities |  |
|--------------------------------|---------|-------------|--------------|------------|--------------|------------|--------|-----------------|--|
| ntity                          | Create  | Read        | Write        | Delete     | Append       | Append To  | Assian | Share           |  |
| gileDialogs Review Comment     | 0       | 0           | 0            | 0          | 0            | 0          | Ó      | 0               |  |
| gileDialogs Temp Attachment    | 0       | 0           | 0            | 0          | 0            | 0          | 0      | 0               |  |
| gileLightForms                 | 0       | 0           | 0            | 0          | 0            | 0          | 0      | 0               |  |
| gilePoint Process              | 0       | •           | 0            | 0          | 0            | 0          | 0      | Ō               |  |
| gilePoint System Task          | 0       | 0           | 0            | 0          | 0            | 0          | -      |                 |  |
| gilePoint Template Permission  | 0       | 0           | 0            | 0          | 0            | 0          | 0      | 0               |  |
| gilePointProcessTemplate       | Ō       | 0           | 0            | Ō          | 0            | 0          | Ō      | Ō               |  |
| gileXRM Configuration          | Ō       | 0           | 0            | 0          | 0            | 0          | -      |                 |  |
| gileXRM User                   | õ       | ŏ           | õ            | õ          | õ            | õ          |        |                 |  |
| aileXRM User Role              | ō       | 0           | ō            | Ō          | Ō            | 0          |        |                 |  |
| nhancement Request             | Ō       | 0           | Ō            | 0          | 0            | 0          | 0      | 0               |  |
| roduct Defect                  | õ       | 0           | õ            | õ          | õ            | Õ          | õ      | O O             |  |
|                                |         |             |              |            |              |            |        |                 |  |

Depending on the level of permissions for this entity the user will see specific records.

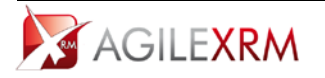

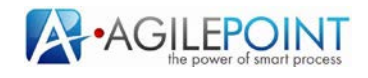

## 4. Using AgileMonitor

Upon opening the AgileMonitor page, the user is presented with the following:

| 🖡 AgileMoni | itor - Windows Interne<br>itor - Windows Interne | : <b>Explorer</b><br>324/AgileMonito | Web/AgileMonitor.aspx                 |           |   |   |
|-------------|--------------------------------------------------|--------------------------------------|---------------------------------------|-----------|---|---|
| Favorites   | AgileMonitor                                     |                                      |                                       |           |   |   |
| AP          | <u>- 720</u>                                     | Minutes                              | • [ • ]                               | 🤋 💶 🚫 🖚 - |   |   |
| AP<br>Test  |                                                  |                                      |                                       |           |   |   |
|             |                                                  |                                      | Filtter button                        |           |   |   |
|             |                                                  |                                      |                                       |           |   |   |
|             |                                                  | Orga                                 | nizations with<br>s that the user can |           |   |   |
|             |                                                  |                                      | monitor                               |           |   |   |
|             |                                                  |                                      |                                       |           |   |   |
|             |                                                  |                                      |                                       |           |   |   |
|             |                                                  |                                      |                                       |           |   |   |
|             |                                                  |                                      |                                       |           |   |   |
|             |                                                  |                                      |                                       |           |   |   |
|             |                                                  |                                      |                                       |           |   |   |
|             |                                                  |                                      |                                       |           |   |   |
|             |                                                  |                                      |                                       |           | _ | _ |

The first list box shows all the organizations that have processes which the user can monitor. Once the organization is selected, the filter can be set using Filter button. This button opens the filter editor:

|                   |                                                                                                    | Save Query |
|-------------------|----------------------------------------------------------------------------------------------------|------------|
| Process Data      | Context Data                                                                                                    |            |
| Process Template  | HelpDesk Ticket Management                                                                                                    |            |
| Version           | From To To                                                                                                    |            |
| Date Started      | From                                                                                                    |            |
| Date End          | From                                                                                                    < |            |
| Process Status    | Running                                                                                                    |            |
|                   | Completed                                                                                                    |            |
|                   | Suspended                                                                                                    |            |
|                   | Cancelled                                                                                                    |            |
| Manual Task       | Assigned To                                                                                                    |            |
| Process Initiator |                                                                                                    |            |
|                   |                                                                                                    |            |
|                   |                                                                                                    |            |
|                   |                                                                                                    |            |
|                   |                                                                                                    |            |
|                   |                                                                                                    |            |
|                   |                                                                                                    |            |
|                   |                                                                                                    |            |
|                   |                                                                                                    |            |
|                   |                                                                                                    |            |

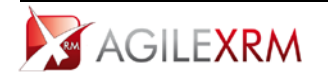

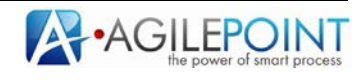

#### 4.1 Filter Editor

The filter editor has 3 tabs:

Process Data

This tab contains filters based on data that is common to all processes in the system and not specific to a particular type of process.

- Context Data This is data that is specific to each process (e.g. Total in an Invoice, or Probability is an Opportunity)
- Projection Data
   All numeric data available in the process that can be shown on top of the process.

#### 4.1.1 Process data

In this tab the user can set filters based on process related data.

#### Process Template

This field is required and it sets the name of the process the user wants to monitor by selecting it from the drop-down list.

#### Version

Process instances can be filtered by version range by setting the *From* and *To* fields. For example if the user selects *From 1.01 To 2.02*, AgileMonitor will show only process instances running on versions between 1.01 and 2.02, both inclusive.

An empty *From* field is equivalent to selecting the lowest version and an empty *To* field is equivalent to selecting the highest version.

**NOTE:** The drawing of the process that the user will see is always the one corresponding to the highest selected version but the data displayed on the report includes all the data from all the versions selected.

#### **Date Started**

When this filter field is used process instances are filtered by the date that the process was started. User can set a range using *From* and *To* fields.

#### Date End

When this filter field is used process instances are filtered by the date that the process was Completed (only Completed processes will be used). User can set a range using *From* and *To* fields.

#### **Process Status**

Process instances can be filtered by status, which may be:

- Running
- Completed
- Suspended
- Cancelled

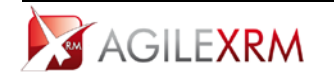

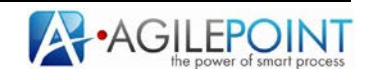

#### **Manual Task**

Process instances can be filtered setting the name of the user that participated in a specific activity.

|                   | 🛃 Save Query                                            |
|-------------------|---------------------------------------------------------|
| Process Data      | Context Data                                            |
| Process Template  | HelpDesk Ticket Management                              |
| /ersion           | From To To                                              |
| Date Started      | From       M/d/yyyy>     15                             |
| Date End          | From <m d="" yyyy=""> 15 To <m d="" yyyy=""> 15</m></m> |
| Process Status    | Running                                                 |
|                   | Completed                                               |
|                   | Suspended                                               |
|                   | Cancelled                                               |
| Manual Task       | Tier 1 Review   Assigned To AGILEPOINT\maria            |
| Process Initiator |                                                         |
|                   |                                                         |
|                   |                                                         |
|                   |                                                         |
|                   |                                                         |
|                   |                                                         |
|                   |                                                         |
|                   |                                                         |
|                   | OK Cancel                                               |
|                   | OK Califer                                              |

In this sample AgileMonitor will show only processes where the user "AgilePoint\maria" participated in the "Tier 1 Review" task.

#### **Process Initiator**

Process can be filtered by the name of the user that started the process using this window:

| Maria Perez AGI | (LEPOINT\maria |  |  |
|-----------------|----------------|--|--|
|                 |                |  |  |
|                 |                |  |  |
|                 |                |  |  |
|                 |                |  |  |
|                 |                |  |  |
|                 |                |  |  |
|                 |                |  |  |
|                 |                |  |  |

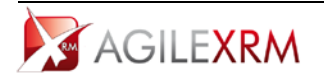

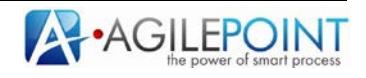

## 4.1.2 Context Data

In this tab the user can set filters based on data stored in XRM Repository.

This filter functionality provides functionality similar to Advanced Find. The user can create complex queries easily based on entity relations in repository:

| leMonitor Filter Editor                    |              |
|--------------------------------------------|--------------|
|                                            | 🛃 Save Query |
| Process Data                               |              |
| AnileVDM->Case(Incident)                   |              |
|                                            |              |
|                                            |              |
| Customer (customend)                       |              |
| Owning User (owninguser)->User(SystemUser) |              |
|                                            |              |
| Access Mode (accessmode)                   |              |
|                                            |              |
|                                            |              |
|                                            |              |
|                                            |              |
|                                            |              |
|                                            |              |
|                                            |              |
|                                            |              |
|                                            |              |
|                                            |              |
|                                            |              |
|                                            |              |
|                                            |              |
|                                            | OK Cancel    |
|                                            |              |

By default the filters sets the entity to look for *AgilePoint Process* and the main entity of the process template (in this sample *Case*).

Then the user can add filters to retrieve the records that will be used to show the graphics. These filters will be applied to retrieve the process records that match the query.

## 4.1.3 Using Context Data Tab

The filters that can be configured in this tool are similar to the filters configured in Advance Find in CRM. The filters are configured creating a tree that shows entity relations used in the query, logic operators (OR and AND) and conditions.

The tree allows 3 types of elements in the tree:

- Entities.
- Logical Operators
- Conditions.

The First element can be neither edited nor deleted, it is the name of the main entity of the process:

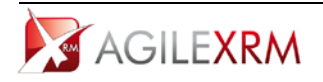

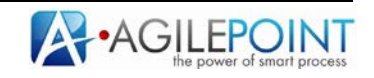

| Process Data | Context Data   | Projection Data   |  |
|--------------|----------------|-------------------|--|
| •            |                | S Projection Data |  |
| AgileXRM->   | Case(Incident) | • •               |  |
|              |                |                   |  |
|              |                |                   |  |
|              |                |                   |  |
|              |                |                   |  |
|              |                |                   |  |
|              |                |                   |  |
|              |                |                   |  |
|              |                |                   |  |
|              |                |                   |  |
|              |                |                   |  |
|              |                |                   |  |
|              |                |                   |  |
|              |                |                   |  |
|              |                |                   |  |
|              |                |                   |  |
|              |                |                   |  |
|              |                |                   |  |

In this case the main entity of the processes that are filtered is *Case*.

In the right side of each element in the tree there is a set of options to be done in the element, in this sample the available options are Add Operator(AND/OR) and Add Related Entity:

| gliemonitor Fliter Editor | 2            |
|---------------------------|--------------|
|                           | 🛃 Save Query |
| Process Data Context Data |              |
| AgileXRM->Case(Incident)  |              |
| Add Operator (And/Or)     |              |
| Add Related Entity        |              |
|                           |              |
|                           |              |
|                           |              |
|                           |              |
|                           |              |
|                           |              |
|                           |              |
|                           |              |
|                           |              |
|                           |              |
|                           |              |
|                           |              |
|                           |              |
|                           | OK Cancel    |

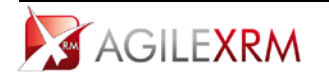

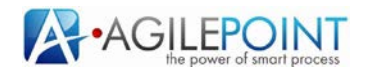

#### **Operator elements**

Add Operator is used to add an operator element in the tree. These rules apply to operator elements:

- Operator elements are containers of condition elements.
- Operator elements can contain other operator elements.
- Conditions must have an operator element parent.
- The operator is applied to all conditions that are children of the operator.
- An Entity element can contain several operator elements.
- The default operator is AND.

When an operator element is added the following options are available:

- Add Operator (And/Or)
- Add Condition
- Remove

|              |                   |                 | 🛃 Save Query |
|--------------|-------------------|-----------------|--------------|
| Process Data | Context Data      | Projection Data |              |
|              | ·                 |                 |              |
| AgileXRM->   | Case(Incident)    | · ·             |              |
| AND -        |                   |                 |              |
|              | Add Operator (And | <u>/Or)</u>     |              |
|              | Add Condition     |                 |              |
|              | Remove            |                 |              |
|              |                   |                 |              |
|              |                   |                 |              |
|              |                   |                 |              |
|              |                   |                 |              |
|              |                   |                 |              |
|              |                   |                 |              |
|              |                   |                 |              |
|              |                   |                 |              |
|              |                   |                 |              |
|              |                   |                 |              |
|              |                   |                 |              |
|              |                   |                 |              |
|              |                   |                 |              |
|              |                   |                 |              |
|              |                   |                 | OK Cancel    |

- Add Operator option is used to build complex queries combining OR and AND operators.
- Add Condition is used to add conditions as children of the operator.
- *Remove* removes the operator element and the conditions or operators that are its children.

#### **Entity elements**

Add Related Entity is used to add filters using related entities. These rules apply to entity elements:

- Entity elements can only be children of other entity elements.
- When an entity element is changed all children are removed.
- Entity elements can contain operator elements.

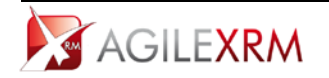

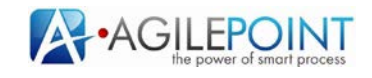

Add Related Entity allows adding conditions based on fields of a related entity:

| 4 | AgileXRM->Case(Incident)                                                                                                    |
|---|----------------------------------------------------------------------------------------------------|
|   | Activity Party(ActivityParty)<br>Activity(ActivityPointer)                                                                     |
|   | AgilePoint Process(ascentn_agilepointprocess) Appointment                                                                      |
|   | Case Resolution(IncidentResolution) Connection                                                                                 |
|   | Connection Contract (contractid)->Contract                                                                                     |
|   | Contract Line (contractdetailid)->Contract Line(ContractDetail) Created By (createdby)->User(SystemUser)                       |
|   | Created By (Delegate) (createdonbehalfby)->User(SystemUser)<br>Currency (transactioncurrencyid)->Currency(TransactionCurrency) |
|   | Customer (customerid)->Account<br>Customer (customerid)->Contact                                                               |
|   | Dialog Session(ProcessSession)                                                                                                 |

The filter can manage multiple levels of nesting in relations, for instance starting in Case, the filter can go to Account and from Account to User to set a filter based on a value of the owning user of the Account of the Case:

| <b>,</b>     | er Editor               |              |           |            |     |             |
|--------------|-------------------------|--------------|-----------|------------|-----|-------------|
|              |                         |              |           |            |     | 🛃 Save Quer |
| Process Data | Context Data            | 👰 Projection | n Data    |            |     |             |
|              |                         |              |           |            |     |             |
| AgileXRM     | >Case(Incident) 🔻       |              |           |            |     |             |
| Custon       | er (customerid)->Accou  | int 🔻 💌      |           |            |     |             |
| ⊿ Owr        | ing User (owninguser)-> | User(System  | User) 🔻 💌 |            |     |             |
| 4 🔼          | ND                      |              |           |            |     |             |
|              | Access Mode (accessm    | ode) 🔻 (F    | Equal 🔻   | Read-Write | ••  |             |
|              |                         |              |           | A          |     |             |
|              |                         |              |           |            |     |             |
|              |                         |              |           |            |     |             |
|              |                         |              |           |            |     |             |
|              |                         |              |           |            |     |             |
|              |                         |              |           |            |     |             |
|              |                         |              |           |            |     |             |
|              |                         |              |           |            |     |             |
|              |                         |              |           |            |     |             |
|              |                         |              |           |            |     |             |
|              |                         |              |           |            |     |             |
|              |                         |              |           |            |     |             |
|              |                         |              |           |            |     |             |
|              |                         |              |           |            |     |             |
|              |                         |              |           |            | 01/ | 0           |

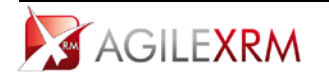

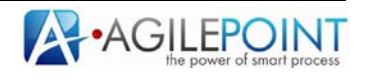

#### **Condition elements**

Condition elements are used to set the filters based on field values.

These rules apply to conditions:

- Condition elements can only be children of operator elements.
- Conditions cannot have children elements.
- A filter must have at least one condition for each entity element.

A condition has three parts:

- The field name.
- The operator.
- The value.

The only option available for condition elements is *Remove* (to remove the condition):

| Presses Data             |                 |                               |        |           |
|--------------------------|-----------------|-------------------------------|--------|-----------|
| Process Data             | Projection Data |                               |        |           |
| AgileXRM->Case(Incident) | • •             |                               |        |           |
|                          |                 |                               |        |           |
| Customer (customerid)    | ▼ Equal         | <ul> <li>Microsoft</li> </ul> |        |           |
|                          |                 |                               | Remove |           |
|                          |                 |                               |        | y .       |
|                          |                 |                               |        |           |
|                          |                 |                               |        |           |
|                          |                 |                               |        |           |
|                          |                 |                               |        |           |
|                          |                 |                               |        |           |
|                          |                 |                               |        |           |
|                          |                 |                               |        |           |
|                          |                 |                               |        |           |
|                          |                 |                               |        |           |
|                          |                 |                               |        |           |
|                          |                 |                               |        |           |
|                          |                 |                               |        |           |
|                          |                 |                               |        |           |
|                          |                 |                               |        | OK Cancel |

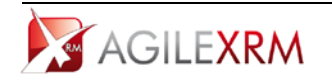

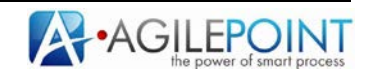

The list of available fields is based on the entity node that contains the condition.

The operators available depend on the type of the selected field.

The values interface can change depending on the type of the field. For option sets, the available values are the options. For lookups the value can be selected from a lookup window:

|                          |                       | 🛃 Save Quer |
|--------------------------|-----------------------|-------------|
| Process Data 🕅 Context D | ata 😨 Projection Data |             |
| AgileXRM->Case(Incident) | v .                   |             |
|                          |                       |             |
| Customer (customeric     | d) 🔻 Equal 👻          | <b>.</b> •  |
|                          |                       |             |
|                          |                       |             |
|                          |                       |             |
|                          |                       |             |
|                          |                       |             |
|                          |                       |             |
|                          |                       |             |
|                          |                       |             |
|                          |                       |             |
|                          |                       |             |
|                          |                       |             |
|                          |                       |             |
|                          |                       |             |
|                          |                       |             |

In this sample Customer is a lookup, the ellipsis button opens the lookup window to select the customer:

|              |                  |                 |  | 戻 Save Que |
|--------------|------------------|-----------------|--|------------|
| Process Data | Context Data     | Projection Data |  |            |
| A AgileXRM   | .ookup           |                 |  | 22         |
| AND          | Look for Account | •               |  | 5          |
| Cu           | Account Name     |                 |  |            |
|              | Microsoft        |                 |  |            |
|              |                  |                 |  |            |
|              |                  |                 |  |            |
|              |                  |                 |  |            |
|              |                  |                 |  |            |
|              |                  |                 |  |            |
|              |                  |                 |  |            |
|              |                  |                 |  |            |
|              |                  |                 |  |            |
|              |                  |                 |  | _          |
|              |                  |                 |  | ancel      |
|              |                  |                 |  | ancer      |
|              |                  |                 |  |            |
|              |                  |                 |  |            |
|              |                  |                 |  | OK Cance   |
|              |                  |                 |  |            |

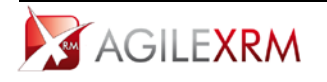

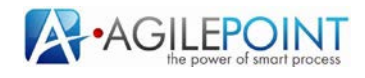

#### **Records returned with filters**

When the filter has been set on the process diagram is presented, the process instances returned will be all that meet the filters set in *Process Data* and in *Context Data* filters. AgileMonitor user can combine both types of filters in order to find the information to know the status of the process execution.

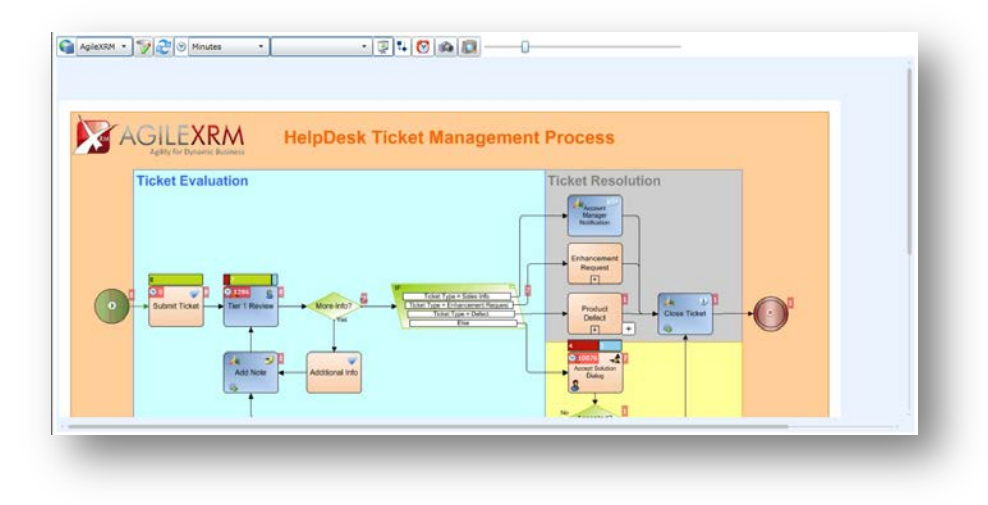

## 4.1.4 Projection Data

The user can project (i.e. superimpose) any numeric data available in the process on top of the process drawing to see the value of this field for all the processes that have passed each activity. It is possible to select several values for projection:

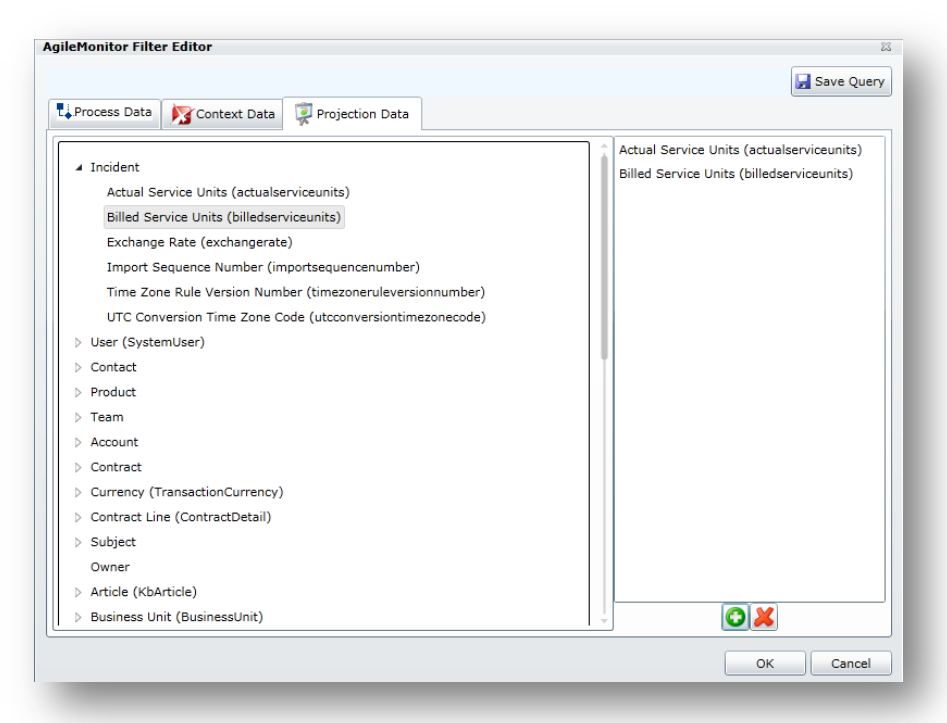

When these values are selected, they can be used to project aggregate values on the process drawing. In this sample *Actual Service Units* and *Billed Service Units* are selected form projection.

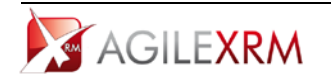

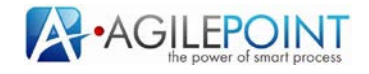

#### 4.1.5 AgileMonitor model view

Once all the filters are set, by clicking OK, a graphic report will be presented to the user:

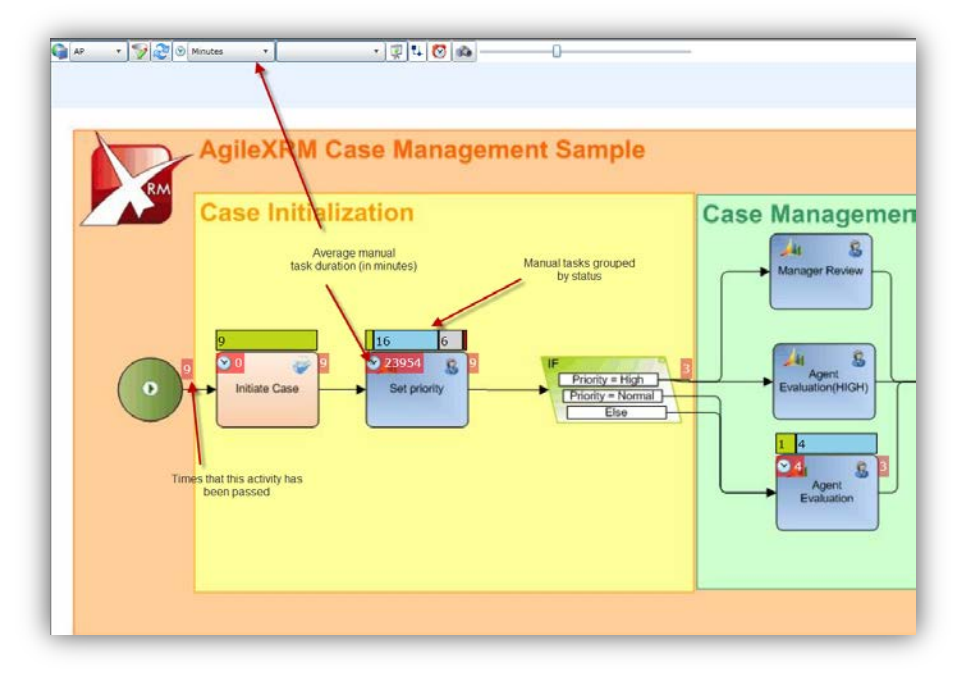

In this report the user can see this information:

- On the right of each activity, a red square shows the number of processes where this activity has been executed.
- For each manual activity there is a red square with a little clock on the left top that shows the average duration of the manual tasks. The time unit (in the sample minutes) can be changed using the list on the AgileMonitor toolbox.
- For each manual activity there is a graph that shows the manual tasks grouped by status. When the user clicks in a specific status a list with the corresponding manual activities is opened:

| Session | Original User      | User               | Task Name         | Assigned Date         | Due Date              | Completion Date       | Cancellation Date |    |
|---------|--------------------|--------------------|-------------------|-----------------------|-----------------------|-----------------------|-------------------|----|
| 1       | demo\administrator | demo\administrator | Set Case Priority | 7/27/2010 12:22:37 PM | 7/28/2010 12:22:00 PM | 7/27/2010 12:26:17 PM |                   | t  |
| 1       | demo\administrator | demo\administrator | Set Case Priority | 4/21/2010 10:16:04 AM | 4/22/2010 10:16:00 AM | 4/21/2010 10:18:55 AM |                   | t. |
| 1       | demo\administrator | demo\administrator | Set Case Priority | 4/13/2010 6:36:49 PM  | 4/14/2010 6:36:00 PM  | 4/13/2010 6:38:36 PM  | 1.00              | T. |
|         |                    |                    |                   |                       |                       | /                     |                   |    |

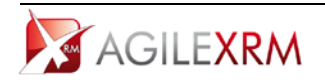

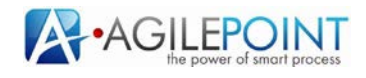

### View Projection data

To see the numeric data on the report, select the field to project:

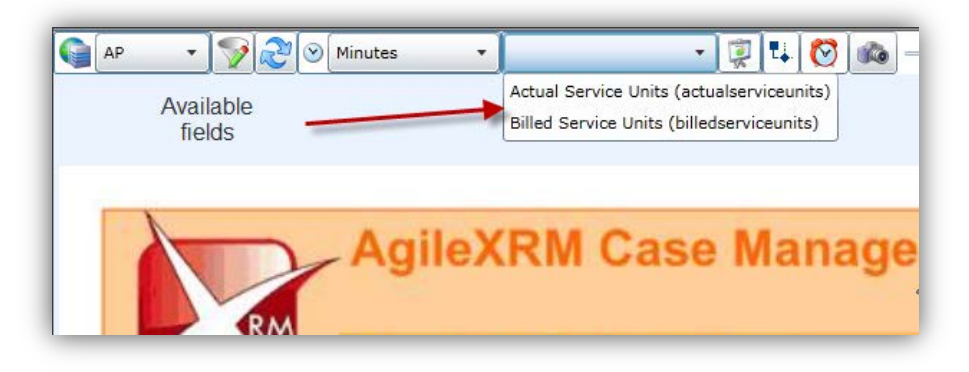

After select the field click the icon in the right of the list. The report will show the numeric data over each activity:

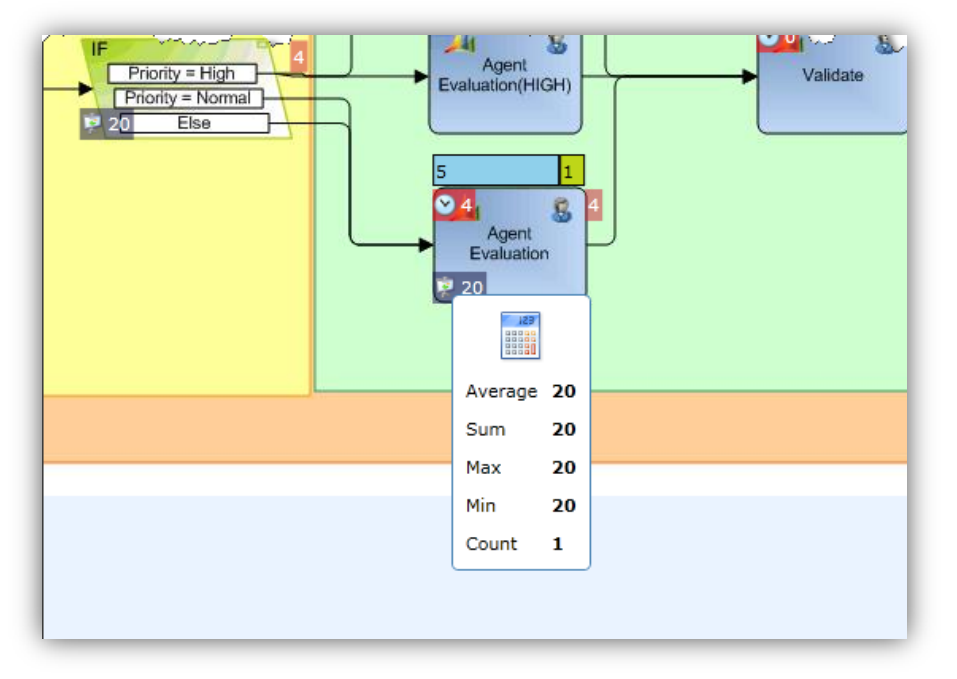

In this sample, 20 is the average "Billed Service Units" for all processes that has passed "Agent Evaluation" activity for the query specified in the filter window.

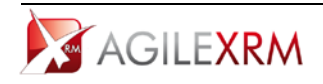

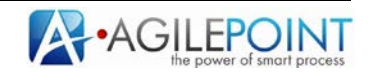

## SLA Report

AgileMonitor can show average duration information between two activities in the process. TO get this information select both activities clicking on them (selected activities will have a red square around them, To deselect one of these activities click on it):

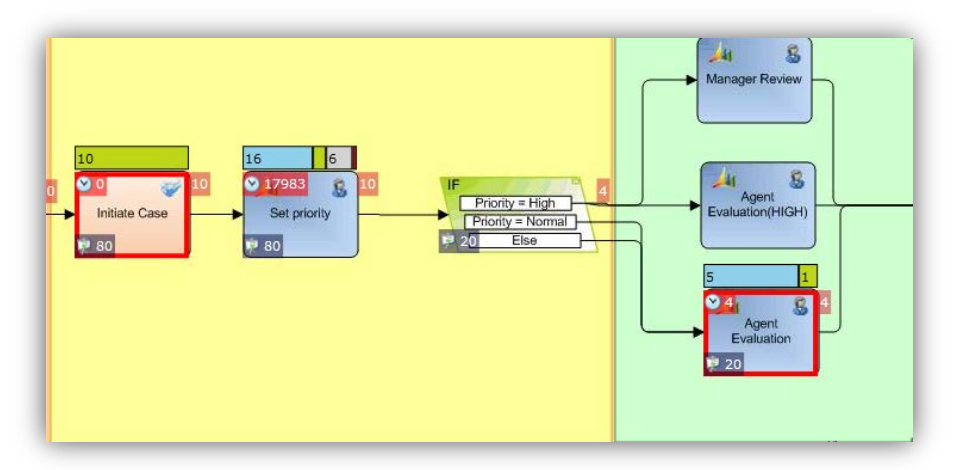

To see average duration between them, click this button:

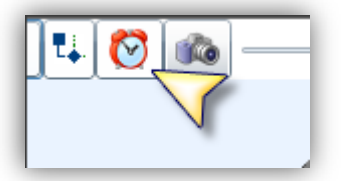

And this graphic is shown:

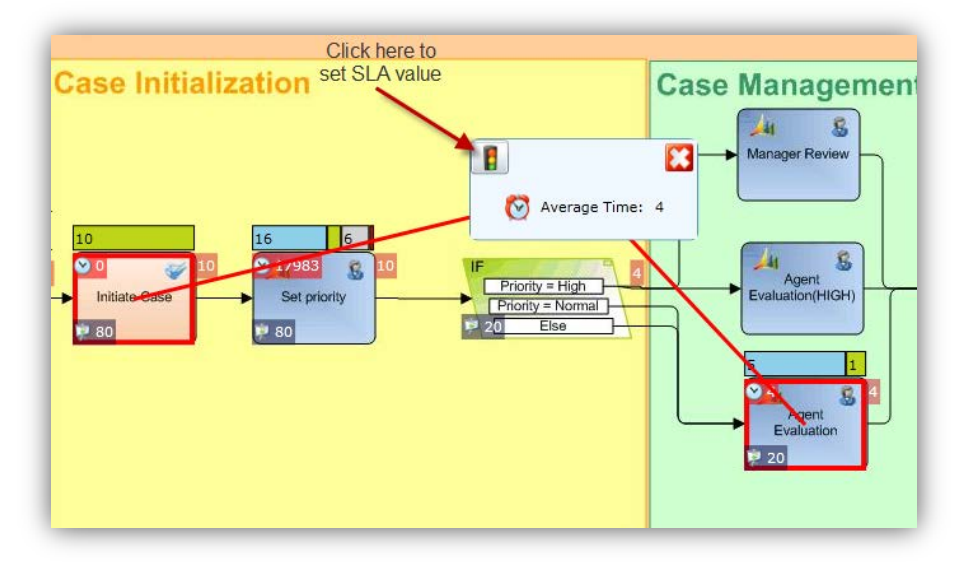

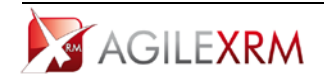

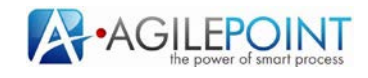

Clicking in the semaphore icon, SLA window is opened. In this window , the user can set a target value to see which processes do not fulfill this requirement:

In this sample half of the processes do not fulfill requirements:

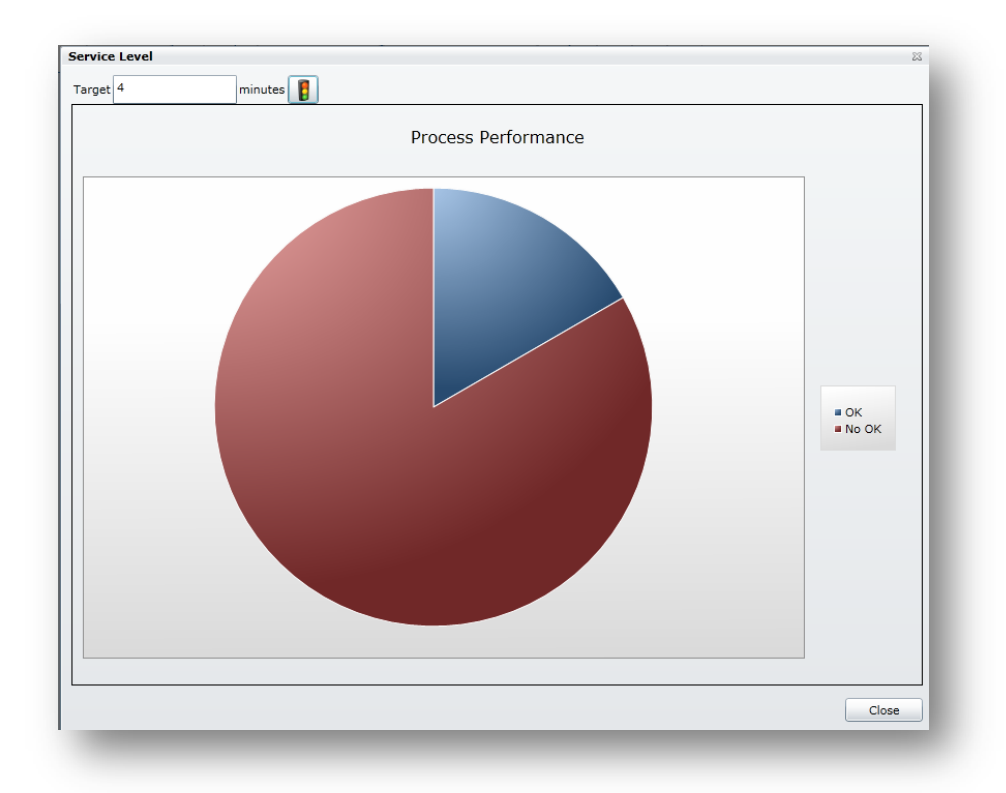

If the user clicks on the part of the graph that corresponds to processes that are not OK process details are presented:

|                                      | 23 |
|--------------------------------------|----|
| 4/21/2010 10:15:50 AM (Duration: 7)  |    |
|                                      |    |
|                                      |    |
| Click here to see<br>process details |    |
|                                      |    |
|                                      |    |
|                                      | ОК |
|                                      |    |

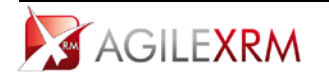

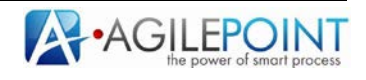

#### **Processes Summary**

Using the button Processes Summary:

| 🖉 AgileMonitor - Windows Internet Explorer                   |         |
|--------------------------------------------------------------|---------|
| COO V I http://localhost:8888/Agilemonitor/AgileMonitor.aspx |         |
| 😪 Favorites 🛛 🙀 🔃 Portal 🏄 XRM                               |         |
| 🔡 🔻 🏄 Security Roles: All Roles - Mi 🥖 AgileMonitor 🗙        |         |
| AgileXRM 🔹 💎 🔊 Minutes 🔹                                     | - 😨 🛂 🚳 |
|                                                              |         |
|                                                              |         |
|                                                              | 1       |

This report of processes by status is opened:

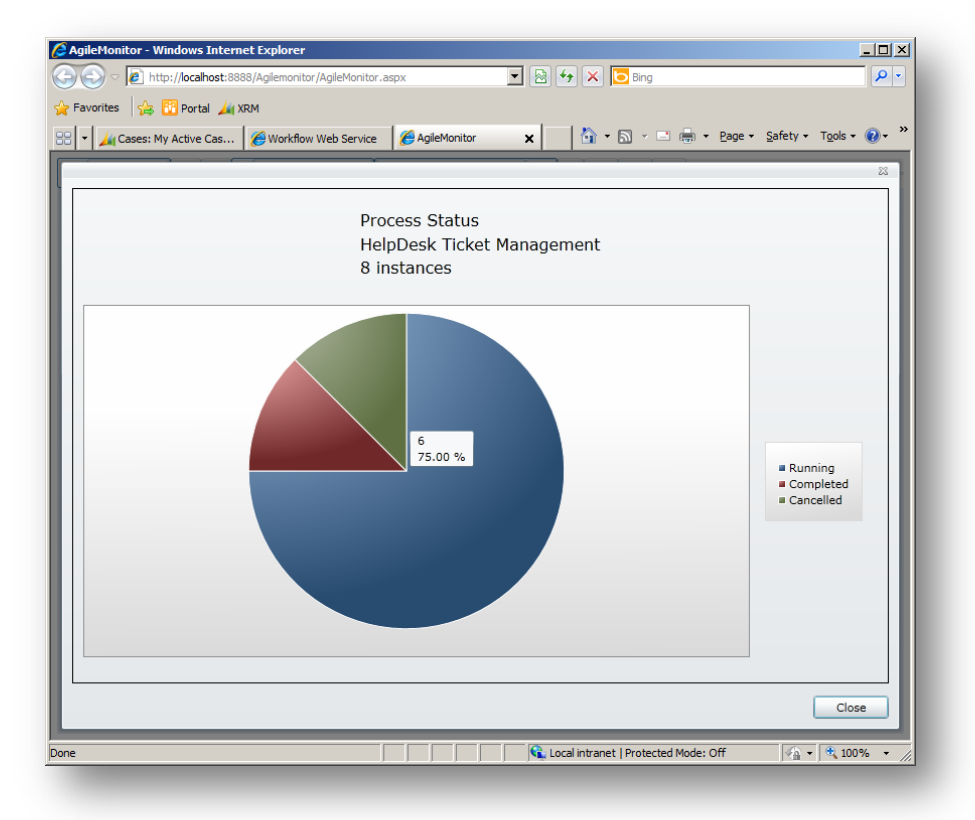

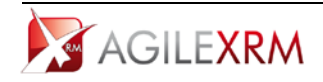

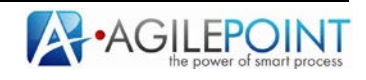

## Taking Snapshots

The button Take Snapshot can be used to save a snapshot of the data in AgileMonitor.

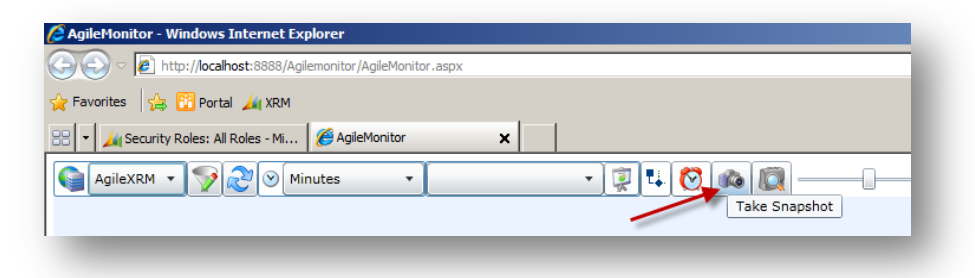

This button will open a dialog to save the PNG image created.

### 4.1.6 Saving Preconfigured Queries (Filters)

In order to make AgileMonitor more easy to use, filters can be preconfigured and saved to be reused either by the user in another moment or by other users (sharing the filters stored in a XML file). When a filter is configured, this can be saved using Save Query button:

| gileMonitor Filter Editor  | 23           |
|----------------------------|--------------|
|                            | 🛃 Save Query |
| UProcess Data Context Data |              |
| AgileXRM->Case(Incident)   |              |
| A AND V V                  |              |
| Case Type (casetypecode)   |              |
|                            |              |
|                            |              |
|                            |              |
|                            |              |
|                            |              |
|                            |              |
|                            |              |
|                            |              |
|                            |              |
|                            |              |
|                            |              |
|                            |              |
|                            |              |
| ĺ                          | OK Cancel    |
|                            |              |

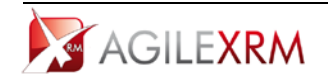

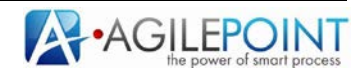

A name must be assigned to the preconfigured query:

|                   |                                                                                  |                                     | 🛃 Save Query |
|-------------------|----------------------------------------------------------------------------------|-------------------------------------|--------------|
| Process Data      | Context Data                                                                     | Projection Data                     |              |
| Process Template  | CaseManag                                                                        | ment •                              |              |
| /ersion           | From                                                                             | • To •                              |              |
| Date Started      | From <m d<="" td=""><td>yyyy&gt; 15 To <!--/</td--><td></td></td></m>            | yyyy> 15 To /</td <td></td>         |              |
| Date End          | From <m d<="" td=""><td>yyyy&gt; 15 To <m d="" yyyy=""> 15</m></td><td></td></m> | yyyy> 15 To <m d="" yyyy=""> 15</m> |              |
| Process Status    | Running                                                                          |                                     |              |
|                   | Comple Sa                                                                        | red Query 📖                         |              |
|                   | Suspen Vi<br>Cancelle                                                            | w Name Open Questions               |              |
| Manual Task       |                                                                                  | OK Cancel                           |              |
| Process Initiator |                                                                                  |                                     |              |
|                   |                                                                                  |                                     |              |
|                   |                                                                                  |                                     |              |
|                   |                                                                                  |                                     |              |
|                   |                                                                                  |                                     |              |
|                   |                                                                                  |                                     |              |
|                   |                                                                                  |                                     |              |
|                   |                                                                                  |                                     | OK Cancel    |

When the query is saved, it can be used opening it from Manage Saved Queries window. This button is used to manage preconfigured queries:

| () <> (2) ttp://localhost:8888/Agilemonitor/AgileMonitor.aspx |                                |
|---------------------------------------------------------------|--------------------------------|
| 🍃 Favorites 🛛 🙀 🔃 Portal 🚄 XRM                                |                                |
| 🔠 🔻 🏄 Security Roles: All Roles - Mi 🥻 AgileMonitor           | ×                              |
| GagileXRM • 🕎 🔊 Minutes •                                     | • 😨 😫 🚫 📭 Manage Saved Queries |
|                                                               |                                |

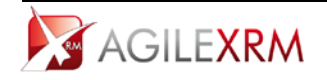

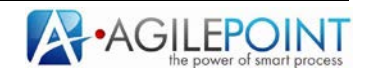

This is the window to manage the preconfigured queries:

| 騯 Saved Queries                    |       |
|------------------------------------|-------|
| \infty Open Questions              | ×     |
| Rending Cases                      | 😓     |
| \infty Invoices New York Customers | *     |
|                                    |       |
|                                    |       |
|                                    |       |
|                                    |       |
|                                    |       |
|                                    | Close |

By clicking on the icon on the right of each query the query will be run and the results will be presented. In the right of the screen there is a set of options to manage preconfigured queries:

- Delete Queries: All the queries selected from the list are removed.
- Import Queries: Queries that have been previously exported (to an XML file) can be imported to be used by the current user.
- Export Queries: Queries can be exported to be shared by AgileMonitor users. The queries are exported to an XML file that can be used to import queries using the Import Queries option.
- Clear All Queries: All queries are deleted.

#### 4.1.7 Exporting AgileDialogs Summary to Excel

When monitoring AgileDialogs templates the questions and answers of the instances monitored can be exported to an Excel file that will contain the questions content in a sheet and all response in another sheet.

This action can be performed using *Export Dialogs Summary to Excel* button:

| Export Dialogs Summary to Excel |
|---------------------------------|
|                                 |
|                                 |
|                                 |
|                                 |

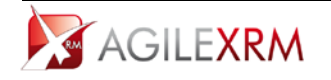

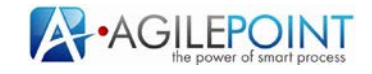

The created file can be saved and the open with Excel:

*Dialog Questions* tab contains the questions and the name of ValueName and DisplayName variables:

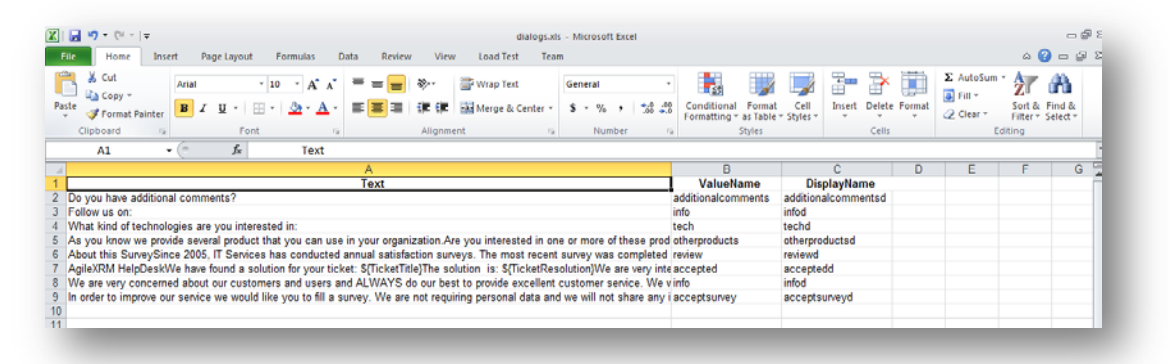

*Dialogs* sheet contains a row for each dialog execution with a column for each answer in the dialog. There is other useful information like dialog instance name, date start, date end,... and a link to open *Process Manager* for the corresponding instance in the column *DialogLink*:

|   | 💐 🔏 Cut                   | Arial • 10 • A A                                    | = = = 😽 🕴 | Wrap Text        | General +                |                                                           | i 🔚 🗗 🚺           | Σ AutoSum *   | 27 63                              |
|---|---------------------------|-----------------------------------------------------|-----------|------------------|--------------------------|-----------------------------------------------------------|-------------------|---------------|------------------------------------|
|   | ile Format Painter        | <b>B</b> Z <u>U</u> ·   ⊞ ·   <u>∆</u> · <u>A</u> · |           | Merge & Center + | \$ • % • • • • • • • • • | Conditional Format Cell<br>Formatting + as Table + Styles | Insert Delete For | nat 2 Clear - | Sort & Find &<br>Filter + Select + |
|   | Clipboard 12              | Font G                                              | Alignmen  | 9                | Number. 14               | Styles                                                    | Cells             | Edi           | ting                               |
|   | A1 -                      | 🔄 🖍 DialogInstanceNam                               | e         |                  |                          |                                                           |                   |               |                                    |
| 3 | B                         | C                                                   | E         | F                | G                        | Н                                                         | 1                 | J             | K                                  |
|   | DialogLink<br>View Dialog | additionalcomments                                  | tech      | techd            | otherproducts            | otherproductsd                                            | review            | reviewd       | accept<br>True                     |
|   | View Dialog               |                                                     | XRM       | XRM              | (E6666282-33CE-E0        | 11(E6666282-33CE-E011V                                    | ery Good          | Very Good     | True                               |
|   | View Dialog               | no                                                  |           |                  | (E6666282-33CE-E0        | 11 E6666282-33CE-E011V                                    | ery Good          | Very Good     | True                               |
|   | View Dialog               |                                                     |           |                  |                          | v                                                         | ery Good          | Very Good     | True                               |
|   | View Dialog               |                                                     |           |                  |                          |                                                           |                   |               | True                               |
|   | -                         |                                                     |           |                  |                          |                                                           |                   |               |                                    |
| 8 |                           |                                                     |           |                  |                          |                                                           |                   |               |                                    |

This feature is only available for AgileXRM for Microsoft Dynamics CRM 2011.

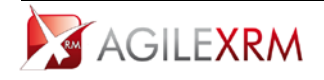

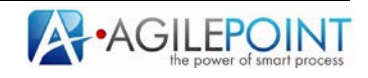